## 1 아총연 홈페이지 가입 및 벤제프 회원가입 메뉴얼

아총연 홈페이지 웹 주소 : asia.korean.net
 1)컴퓨터 상단에 asia.korean.net 
 ⇒ 클릭 (아총연 홈페이지 화면)

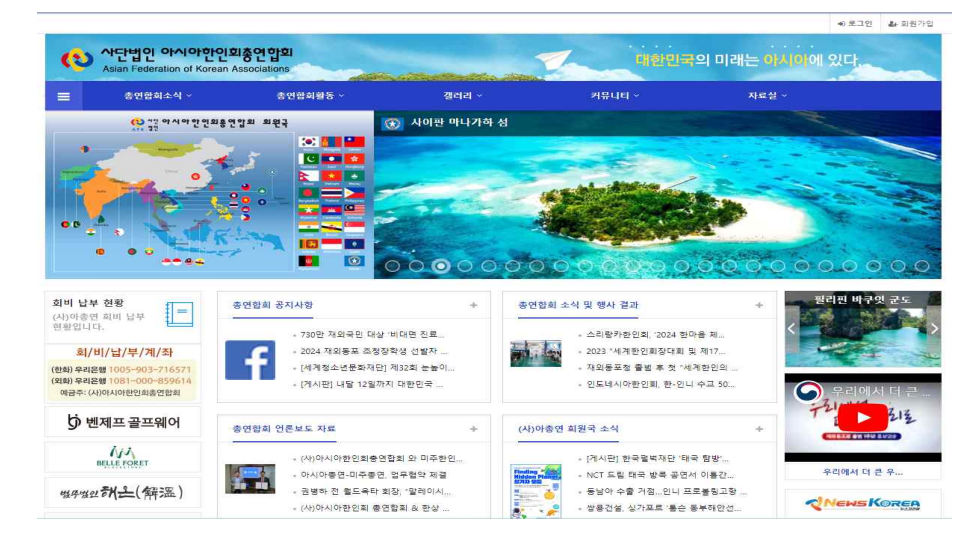

### 2) 홈페이지 좌측 상단 로그인 ⇨ 클릭 (본인 명의 로그인)

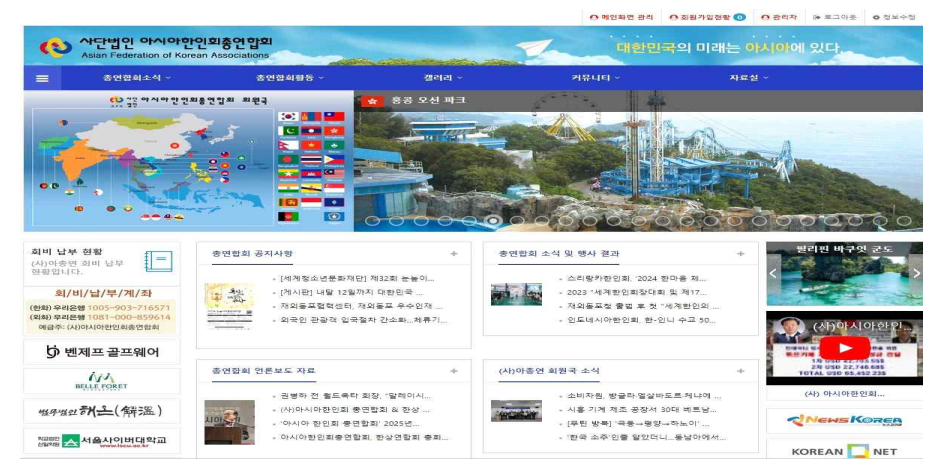

\* 아총연 홈페이지 회원으로 미 가입된 회원은 좌측 상단 회원가입을
 클릭 한후 회원가입 해야 벤제프 홈페이지에 회원가입 할수 있습니다.

### 3) 로그인후 좌측 중반 벤제프 골프웨어 ⇨ 클릭 (벤제프 홈페이지)

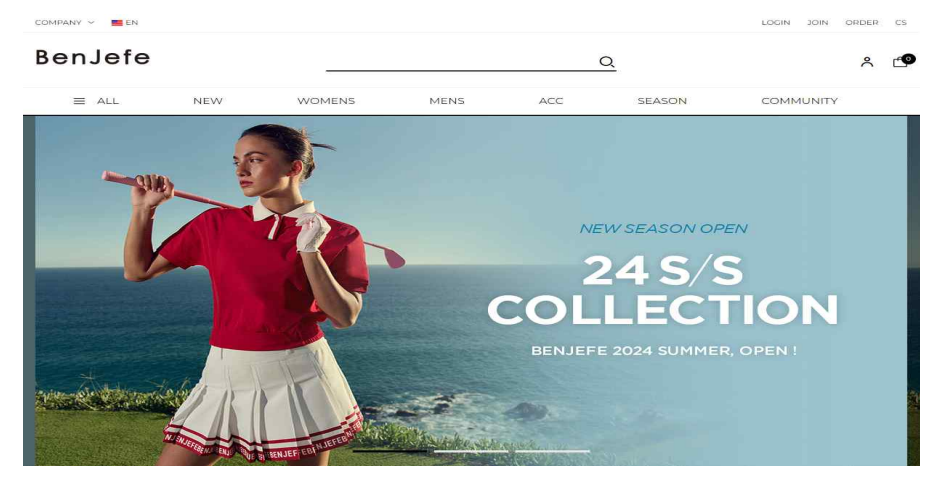

### 4) 벤제프 홈페이지 우측 상단 "JOIN" ⇨ 클릭 (벤제프 회원 가입)

[ 회원가입 ]

| Member *              | <ul> <li>individual(개인회원) · 아종연회원</li> </ul>                                                                 |                                 |
|-----------------------|----------------------------------------------------------------------------------------------------|---------------------------------|
| Personal Ir<br>회원정보   | nformation                                                                                                   | * Required (필수                  |
| Email Address *       | kshomepp@hanmail.net<br>This email address is already in use. Prease try again with different email address. |                                 |
| Password *            |                                                                                                    |                                 |
| Confirm<br>Password * |                                                                                                    |                                 |
| iD*                   | ID must be 4 to 16 lowercase letters or comb                                                                 | sination of letters and numbers |
|                       | First Name                                                                                                   | 1.0.4.4.6                       |

Sign up

#### 4) 벤제프 홈페이지 『회원가입』

회원가입 할 때 Member란에 "아총연회원" 클릭하고 이메일주소,
 비밀번호, 아이디, 영문성함 기재 후 전체 동의 표시 후 Sign UP 클릭
 하면 회원가입이 완료 됩니다.

#### 5) 벤제프 홈페이지 회원 로그인후 상품 구매 방법

- 벤제프 영문몰 온라인 스토어에 로그인 구매상품 정하여 진행 하실 때
 상품 선택후 Buy Now 클릭하면 정상 가격으로 가격 표시 창이 뜸

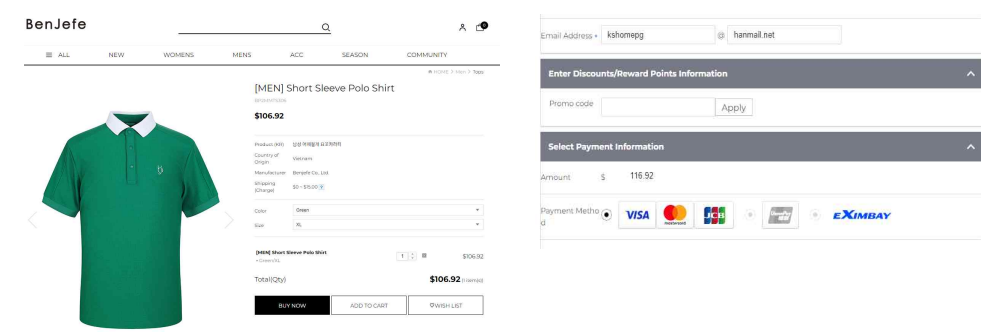

# 할인정보 (프로모션 코드 란)에 "HELLOASIA" 라고 등록후 "Apply" 클릭하면 20% DC 가격 표시 추가 할인이 적용됩니다.

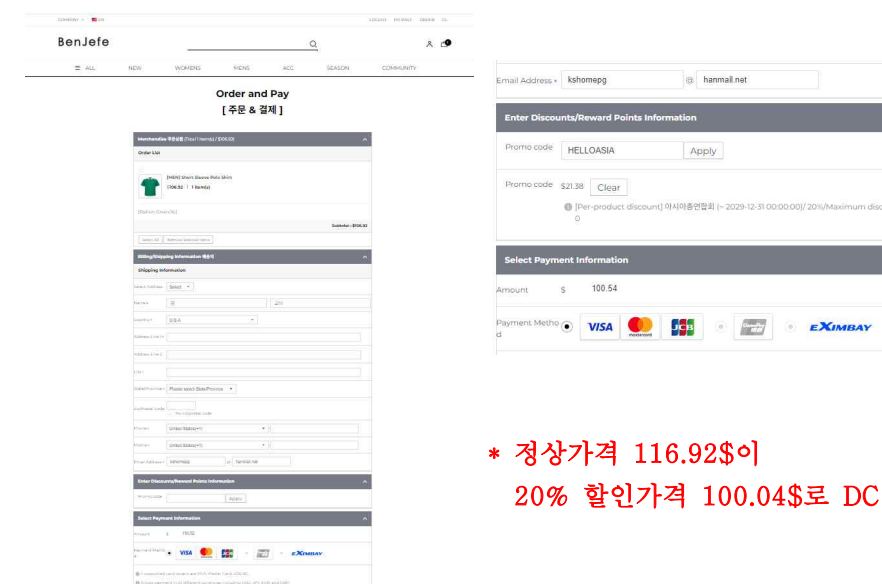

- 6) 벤제프 오프라인 매장에서 상품 구매 방법
- 오프라인 매장에서 할인 방법은 온라인에 회원가입 하시면 벤제프에서 이메일로 20% 할인쿠폰 발송해 드리며 그 쿠폰을 출력 (핸드폰 사용 이메일은 바로 쿠폰 제시) 하셔서 국내 매장에 제시하면 20% 할인 혜택이 됩니다
- \* 국내 일반고객에게 주는 혜택이 아니라 좀 번거롭습니다만, 시행착오 몇번하면 금방 익숙해질 것이고, 특히, 여성분들은 온라인 사용 많이 하시니 더 잘하실거라고 봅니다

또, 해외에서 구매, 배송 등을 고려 부득이 영문몰로 진행하였습니다.

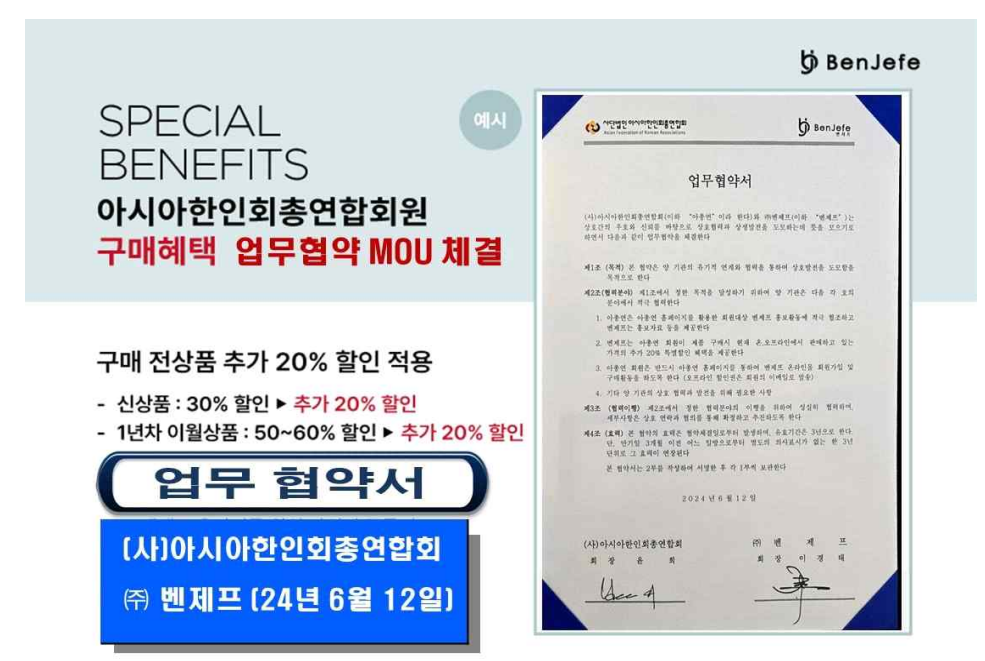